# <u>S</u>DRIVE

# S-Drive Configuration for Salesforce.com Communities v1.24

Important Note

This guide contains information about Salesforce Communities for S-Drive. Refer to the S-Drive Installation Guide, S-Drive Advanced Configuration Guide and S-Drive User Guide for more information about installing/ configuring S-Drive product.

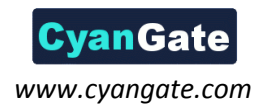

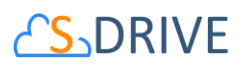

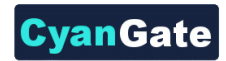

# Contents

| Α. | Enal | bling Communities for Your Organization                      | 2 |
|----|------|--------------------------------------------------------------|---|
| В. | Crea | ating a New Community                                        | 3 |
| C. | Con  | figuring S-Drive for Community                               | 4 |
| D. | Edit | ing Community Profile Permissions                            | 6 |
|    | 1.   | Example 1: Just Read Permission Enabled                      | 7 |
|    | 2.   | Example 2: Read, Create and Edit Permissions Enabled         | 8 |
|    | 3.   | Example 3: Read, Create, Edit and Delete Permissions Enabled | 9 |
|    | 4.   | Permission Combinations That Are Not Supported1              | 0 |
|    | 5.   | Other Issues1                                                | 0 |
| E. | S-Dr | rive Support1                                                | 0 |

# 

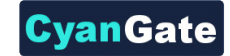

#### A. Enabling Communities for Your Organization

| App Setup                      |  |
|--------------------------------|--|
| Customize                      |  |
| Tab Names and Labels           |  |
| ▶ Home                         |  |
| <ul> <li>Activities</li> </ul> |  |
|                                |  |
| Chatter                        |  |
| Communities New!               |  |
| Settings                       |  |
| Figure 1                       |  |

Click Setup -> App Setup -> Customize -> Communities -> Settings (Figure 1).

In the "Communities" page, first check "Enable Communities" checkbox. Then type a unique domain name that will be used in all your communities. Note that this name can't be changed after you save it. Click "Check Availability" button and if "Success" message is shown click "Save" button (Figure 2).

| Communities                                                                                                    |  |  |  |  |  |  |
|----------------------------------------------------------------------------------------------------|--|--|--|--|--|--|
| Communities are spaces for employees, customers and partners to collaborate on best practices and business processes. Learn more                                                                                           |  |  |  |  |  |  |
| To get started with communities, you must first enable it and select a domain.                                                                                                    |  |  |  |  |  |  |
| Save                                                                                                    |  |  |  |  |  |  |
| Enable communities                                                                                                    |  |  |  |  |  |  |
| Important: Once you enable communities, it cannot be disabled. Enabling communities also permanently turns on the new user interface theme and the universal header. Learn more 🕼 Enable communities                       |  |  |  |  |  |  |
| Select a domain name                                                                                                    |  |  |  |  |  |  |
| Important: The domain name will be used in all of your communities and can't be changed after you save it                                                                                                    |  |  |  |  |  |  |
| Sample Community URLs<br>MyCompany.force.com/customers<br>MyCompany.force.com/developers<br>MyCompany.force.com/partners<br>Domain name<br>cyangate-test<br>-developer-edition.na7.force.com<br>Check Availability<br>Save |  |  |  |  |  |  |

Figure 2

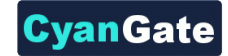

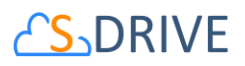

#### B. Creating a New Community

Once you enable Communities for your organization, you can create new communities (Figure 3). You can click "New Community" button to create a new community.

| Manage Communities                                              |                                                                                                    |  |  |  |  |  |
|-----------------------------------------------------------------|----------------------------------------------------------------------------------------------------|--|--|--|--|--|
| Success! You can now create new communities.                    |                                                                                                    |  |  |  |  |  |
| The list shows all communities in your organization. Clicking ( | on the Community Name link takes you directly to the Community. If you're not a member, the Community Name is not a link. |  |  |  |  |  |
| All Communities                                                 | New Community                                                                                                    |  |  |  |  |  |
| No Communities                                                  |                                                                                                    |  |  |  |  |  |

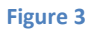

Type in the details of the new community and click "Create" button (Figure 4).

| Create Community                                     |                                                                                                    | × |  |  |  |  |  |
|------------------------------------------------------|----------------------------------------------------------------------------------------------------|---|--|--|--|--|--|
| * Name                                               | Test Community                                                                                                    |   |  |  |  |  |  |
| Description                                          | Testing S-Drive features in <u>Salesforce</u> Communities                                                                                    |   |  |  |  |  |  |
| URL                                                  | URL cyangate-test-developer-edition.na7.force.com / test                                                                                     |   |  |  |  |  |  |
| After creating a commun<br>publish it or share the U | After creating a community, you can continue to customize it. It is visible only to administrators until you<br>publish it or share the URL. |   |  |  |  |  |  |
|                                                      | Create                                                                                                    |   |  |  |  |  |  |

Figure 4

Once you click the "Create" button community will be created in a few seconds (Figure 5).

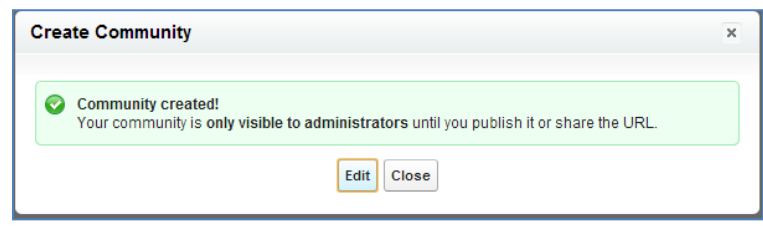

Figure 5

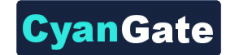

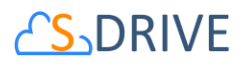

# C. Configuring S-Drive for Community

After creating the community click the "Edit" button to configure the newly created community (Figure 6).

| Test Community: Community Settings  |                                                                                                    |                                        |  |  |  |  |
|-------------------------------------|----------------------------------------------------------------------------------------------------|----------------------------------------|--|--|--|--|
| Let us know what you think   Help 💡 |                                                                                                    |                                        |  |  |  |  |
| Kembers                             | Getting Started                                                                                                    | Dismiss                                |  |  |  |  |
| Tabs                                | Tabs Tabs Tabs Tabs To set up your community, you need to add members and select the tabs you want to display. To further customize and brand your community, go to Branding, Login Page and Emails |                                        |  |  |  |  |
| randing                             |                                                                                                    | ,                                      |  |  |  |  |
| Login Page                          | Test Community                                                                                                    | Edit<br>Salesforce Communities         |  |  |  |  |
| Emails                              | URL https://cyang<br>edition.na7.f                                                                                                    | gate-test-developer-<br>force.com/test |  |  |  |  |
|                                     | Status Preview                                                                                                    |                                        |  |  |  |  |
|                                     | Publish                                                                                                    |                                        |  |  |  |  |
| Close                               |                                                                                                    |                                        |  |  |  |  |

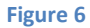

Click "Tabs" section and select the "S-Drive" tab to display in the Community pages. You can also select S-Drive Attachments containing standard/custom object tabs and click "Save" button (Figure 7).

|                                                                                                    |              |              | Le         | t us know what you think   I | lelp 🕜 |
|----------------------------------------------------------------------------------------------------|--------------|--------------|------------|------------------------------|--------|
| Select tabs to include in this comr                                                                                                    | nunity.      |              |            |                              |        |
| Standard sharing rules app                                                                                                    | ly to all re | cords. Learn | more       |                              |        |
| Available Tabs                                                                                                    |              |              | Selected T | abs                          |        |
| Accounts<br>Campaigns<br>Console<br>Contacts<br>Contracts<br>Dashboards<br>Data.com<br>Files<br>Groups<br>Home<br>Ideas<br>Leads<br>Libraries | E R          | Add<br>emove | ve         | Up<br>Down                   |        |
|                                                                                                    |              | Save Can     | cel        |                              |        |

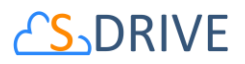

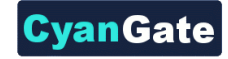

Below is a sample Community screen with Case Files enabled:

| Test Community ~           |                               |                                             |                                             |                             |                                            |                                                     | 🔲 Community User 🗸 🗸                  |
|----------------------------|-------------------------------|---------------------------------------------|---------------------------------------------|-----------------------------|--------------------------------------------|-----------------------------------------------------|---------------------------------------|
| Test Community             |                               |                                             |                                             |                             |                                            | Search                                              | Search                                |
| Chatter Cases Test Objects | S-Drive                       |                                             |                                             |                             |                                            |                                                     |                                       |
| Create New                 | © 00001000                    |                                             |                                             |                             |                                            |                                                     | Printable View   Help for this Page 🥹 |
| Recent Items               | + Hide Feed                   |                                             |                                             |                             |                                            |                                                     |                                       |
| 00001000                   | 🗭 Post i 📲 File 🖉 New Child C | More *                                      | O Tallana                                   |                             |                                            |                                                     |                                       |
| Recycle Bin                | Write something               | Sh                                          | Followers                                   |                             |                                            |                                                     |                                       |
|                            | Q   Show All Updates 👻        |                                             | No followers.                               |                             |                                            |                                                     |                                       |
|                            | There are no updates.         |                                             |                                             |                             |                                            |                                                     |                                       |
|                            | « Back to List                | Soluti                                      | ions (0)   Open Activities (0)   Emails (0) | Activity History (0)   Case | Comments (0)   Attachments (0)   Case Hist | Ianx 101                                            |                                       |
|                            | Case Detail                   | Ec                                          | dit Close Case Clone                        |                             |                                            |                                                     |                                       |
|                            | Case Owner                    | Demo CyanGate [Change]                      |                                             |                             | Status                                     | Closed                                              |                                       |
|                            | Case Number                   | 00001000<br>Ress Contribut                  |                                             |                             | Priority<br>Contact Phone                  | High (612) 767 6000                                 |                                       |
|                            | Account Name                  | Edge Communications                         |                                             |                             | Contact Final                              | (512) 757-6000                                      |                                       |
|                            | Туре                          | Electrical                                  |                                             |                             | Case Origin                                | Phone                                               |                                       |
|                            | Case Reason                   | Equipment Complexity                        |                                             |                             |                                            |                                                     |                                       |
|                            | Date/Time Opened              | 12/14/2009 1:12 AM                          |                                             |                             | Date/Time Closed                           | 10/26/2008 11:59 AM                                 |                                       |
|                            | Product                       | GC5040                                      |                                             |                             | Engineering Req Number                     | 765876                                              |                                       |
|                            | Potential Liability           | No                                          |                                             |                             | SLA Violation                              | No                                                  |                                       |
|                            | Created By                    | Demo CyanGate, 12/14/2009 1:12 AM           |                                             |                             | Last Modified By                           | Demo CyanGate, 12/14/2009 1:12 AM                   |                                       |
|                            | Subject                       | Starting generator after electrical failure |                                             |                             |                                            |                                                     |                                       |
|                            | Custom Links                  | Lie cell (Cross cell Capatosity             |                                             |                             |                                            |                                                     |                                       |
|                            |                               | Ecoset Closs-sell Opportunity               | dit Close Case Clone                        |                             |                                            |                                                     |                                       |
|                            | Solutions View Suggest        | ed Solutions OF                             | Find Solution                               |                             |                                            |                                                     |                                       |
|                            | No Solutions Attached         |                                             |                                             |                             |                                            |                                                     |                                       |
|                            |                               |                                             |                                             |                             |                                            |                                                     |                                       |
|                            | Case Files                    | N                                           | lew Folder Upload File(s) Attach            | from S-Drive Folders Ema    | Il Selected Delete Selected                |                                                     |                                       |
|                            | Home                          |                                             |                                             |                             |                                            | Total                                               | Items: 1 (Search Q)                   |
|                            | C Actions T File Name         | *                                           | Created Date                                | Created By ID Description F | ile Size Case Case File Name Delete        | ed Last Modified By ID Last Modified Date Record ID | System Modstamp Private               |
|                            | E Item Actions - Commun       | ity Folder                                  | 1/13/2014<br>5:49 AM                        | Community Folder 0          | bytes 00001000 201401-145                  | Community User 1/13/2014 5:49 AM a05A00000          | ICn6TH 1/13/2014 5:49 AM              |
|                            |                               |                                             |                                             |                             |                                            |                                                     | Total Items: 1                        |
|                            |                               |                                             |                                             |                             |                                            |                                                     |                                       |

Figure 8

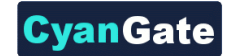

# 

### D. Editing Community Profile Permissions

To enable profiles for selected community use the "Members" section in the "Community Settings" page (Figure 6).

Based on the profile of the community user, users can have different permissions in S-Drive.

If you try to access the community with no permissions you'll see "You do not have permissions to access S-Drive data!" error when you click the "S-Drive" tab (Figure 9).

| Test Comn                                           | nunity   |  |  |  |  |  |  |
|-----------------------------------------------------|----------|--|--|--|--|--|--|
| Test Community                                      |          |  |  |  |  |  |  |
|                                                     |          |  |  |  |  |  |  |
| Cases                                               | 5-Drive  |  |  |  |  |  |  |
| You do not have permissions to access S-Drive data! |          |  |  |  |  |  |  |
|                                                     |          |  |  |  |  |  |  |
|                                                     | Figure 9 |  |  |  |  |  |  |

If you just enable "read" feature, community users will just be able to download or email uploaded files by internal users. They won't be able to upload a file, delete a file, create a folder or edit an item's description. Also note that visibility of the files list, buttons and menu items are affected via sharing and S-Drive Configuration.

To set these permissions edit the selected profile using the Administration Setup -> Manage Users -> Profiles menu. Click on the name of the profile you want to edit (Figure 10).

| Assigned Profiles    | Edit Profiles |       | Assigned Profiles Help 🕝 |
|----------------------|---------------|-------|--------------------------|
| Profile              |               | Users |                          |
| Portal Manager Clone |               | 3     |                          |
| 8                    |               |       |                          |

Figure 10

In the new window click Edit button to edit the user permissions (Figure 11).

| Profile<br>Portal Manager Clone                                                                                                    | p for this Page 🔞                           |  |  |  |  |  |  |  |
|----------------------------------------------------------------------------------------------------|---------------------------------------------|--|--|--|--|--|--|--|
| « Back to List: Users                                                                                                    |                                             |  |  |  |  |  |  |  |
| Users with this profile have the permissions and page layouts listed below. Administrators can change a user's profile by editing that user's personal information.         |                                             |  |  |  |  |  |  |  |
| If your organization uses Record Types, use the Edit links in the Record Type Settings section below to make one or more record types available to users with this profile. |                                             |  |  |  |  |  |  |  |
| Ensided Adex Llass Access [11]   Ensided Visuatorce Page Access [b]                                                                                                    |                                             |  |  |  |  |  |  |  |
| Profile Detail Letit: Clone Delete View Users                                                                                                    | Profile Detail Edit Clone Delete View Users |  |  |  |  |  |  |  |
| Name Portal Manager Clone                                                                                                    |                                             |  |  |  |  |  |  |  |
| User License Customer Portal Manager                                                                                                    |                                             |  |  |  |  |  |  |  |

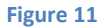

Scroll down to the "**Custom Object Permissions**" section. You'll see the "**Basic Access**" selections for "**S3Objects**" custom object (or if you're working on S-Drive Attachments like Cases, Accounts, custom objects etc. you need to edit the custom object file's permissions). You will need to check/uncheck these boxes based on your needs (Figure 12). Note that you can edit "Custom Object Permissions" for just "Custom Profiles". You may need to *clone* your standard profile to be able to edit a community profile. Refer to the Salesforce.com documentation for more information.

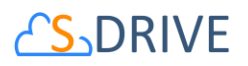

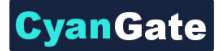

There are four access levels: **Read, Create, Edit, and Delete**. We'll see examples of these access level combinations in the subsections.

|            | Basic Access | Basic Access |      |        |            | Data Administration |  |  |
|------------|--------------|--------------|------|--------|------------|---------------------|--|--|
|            | Read         | Create       | Edit | Delete | View All i | Modify All          |  |  |
| S3Objects  |              |              |      |        |            |                     |  |  |
| Case Files | <b>V</b>     |              |      |        |            |                     |  |  |
| Figure 12  |              |              |      |        |            |                     |  |  |

You can set access levels for customers using communities. We strongly suggest you to just set the "Read" access to the community users for data security.

#### 1. Example 1: Just Read Permission Enabled

If you just set "Read" and unset other permissions for selected custom object (here S3Object) (Figure 12), your community users won't be able to:

- upload files
- create folders
- delete files/folders
- edit descriptions of files/folders
- cut/copy files
- rename files/folders.

They will be able to:

- browse folders
- download files
- email files
- copy the URL of the file to the clipboard.

In the S-Drive screen, "Email" and "Download File(s)" buttons will be displayed (if Download Manager is enabled) for community users and for each file "Download" and "Copy URL" item menu actions will be visible. "Item Actions" menu will be hidden for folders (Figure 13).

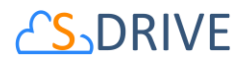

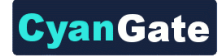

|                                      |                  |                   | Search           | 1 Q       |
|--------------------------------------|------------------|-------------------|------------------|-----------|
| Home                                 |                  |                   |                  |           |
| Actions <u>T</u> File Name           | Created Date     | Created By ID     | Description      | File Size |
| Company Invoices                     | 4/3/2013 1:40 AM | CyanGate CyanGate | Company Invoices | 0 bytes   |
| Item Actions - Demo PDF Document.pdf | 4/3/2013 6:43 AM | CyanGate CyanGate |                  | 149.09 KB |
| Copy URL                             | 4/3/2013 5:15 AM | CyanGate CyanGate |                  | 845 bytes |

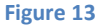

#### 2. Example 2: Read, Create and Edit Permissions Enabled

If you set Read, Create, Edit permissions and unset Delete permission for selected custom object (here S3Object) (Figure 14), your community users won't be able to:

- delete files/folders
- cut/copy files.

|            | Basic Access |        |      | Data Administration |          |            |
|------------|--------------|--------|------|---------------------|----------|------------|
|            | Read         | Create | Edit | Delete              | View All | Modify All |
| \$30bjects |              |        |      |                     |          |            |
| Case Files |              |        |      |                     |          |            |

Figure 14

They will be able to:

- upload files
- create folders
- browse folders
- download files
- rename files/folders
- edit descriptions of files/folders
- email files
- copy the URL of the file to the clipboard.

In the S-Drive screen, "New Folder", "Upload File(s)", "Email" and "Download File(s)" (if Download Manager is enabled) buttons will be displayed for community users and for each file "Download", "Edit", "Rename" and "Copy URL" action menu items will be visible. "Edit" and "Rename" action menu items will be visible for folders (Figure 15). Also note that visibility of the buttons and menu items are affected via sharing and S-Drive Configuration.

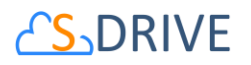

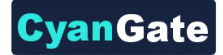

| Home                         | ) |                       |                  |                   | Search           | n Q)      |
|------------------------------|---|-----------------------|------------------|-------------------|------------------|-----------|
| Actions                      | I | File Name 🔺           | Created Date     | Created By ID     | Description      | File Size |
| Item Actions -               |   | Company Invoices      | 4/3/2013 1:40 AM | CyanGate CyanGate | Company Invoices | 0 bytes   |
| Item Actions -               | R | Demo PDF Document.pdf | 4/3/2013 6:43 AM | CyanGate CyanGate |                  | 149.09 KB |
| Download<br>Copy URL<br>Edit |   | Demo TXT Document.txt | 4/3/2013 5:15 AM | CyanGate CyanGate |                  | 845 bytes |
| Rename                       |   |                       |                  |                   |                  |           |

Figure 15

#### 3. Example 3: Read, Create, Edit and Delete Permissions Enabled

If you set Read, Create, Edit, Delete permissions for selected custom object (here S3Object) (Figure 16), your community users will be able to:

|            | Basic Access |        |      | Data Administration |            |            |
|------------|--------------|--------|------|---------------------|------------|------------|
|            | Read         | Create | Edit | Delete              | View All i | Modify All |
| \$30bjects | <b>V</b>     |        |      |                     |            |            |
| Case Files | V            |        |      |                     |            |            |

Figure 16

- upload files
- create folders
- browse folders
- download files
- delete files/folders
- edit descriptions of files/folders
- cut/copy files
- rename files/folders
- email files

9

- copy the URL of the file to the clipboard.

In the S-Drive screen, "New Folder", "Upload File(s)", "Email", "Download File(s)" (if Download Manager is enabled), "Cut", "Copy", "Paste" and "Delete File(s)" buttons will be displayed for community users and for each file "Download", "Edit", "Copy URL", "Rename" and "Delete" item menu actions will be visible. "Edit", "Rename" and "Delete" action menu items will be visible for folders (Figure 17). Also note that visibility of the buttons and menu items are affected via sharing and S-Drive Configuration.

| Home                         | X |                       |                  |                   | Search           | Q         |
|------------------------------|---|-----------------------|------------------|-------------------|------------------|-----------|
| Actions                      | I | File Name A           | Created Date     | Created By ID     | Description      | File Size |
| Item Actions +               |   | Company Involces      | 4/3/2013 1:40 AM | CyanGate CyanGate | Company Invoices | 0 bytes   |
| Item Actions -               | X | Demo PDF Document.pdf | 4/3/2013 6:43 AM | CyanGate CyanGate |                  | 149.09 KB |
| Download<br>Copy URL<br>Edit | 1 | Demo TXT Document.txt | 4/3/2013 5:15 AM | CyanGate CyanGate |                  | 845 bytes |
| Rename                       |   | /                     |                  |                   |                  |           |

Figure 17

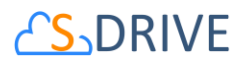

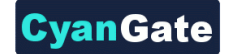

#### 4. Permission Combinations That Are Not Supported

Permission combinations other than above examples are not supported by S-Drive and we strongly recommend you not to use unsupported permission combinations.

#### 5. Other Issues

If you get an "INVALID FIELD" error message like below while uploading a file after giving required permissions you may need to check the "Field Accessibility" settings for the selected profile under Administration Setup -> Security Controls -> Field Accessibility menu:

| Operation Failed                                                                                                    |
|----------------------------------------------------------------------------------------------------|
| INVALID_FIELD:<br>Select s.Id, s.cg_WIP_c, s.CreatedById,<br>s.CreatedDate<br>~<br>ERROR at Row:1:Column:14<br>No such column 'cg_WIP_c' on entity<br>'cg_S3Object_c'. If you are attempting to use a<br>custom field, be sure to append the '_c' after<br>the custom field name. Please reference your<br>WSDL or the describe call for the appropriate<br>names.<br>[object Object] |
| ОК                                                                                                    |

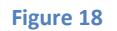

"Hidden" fields for the selected custom object (here S3Object) needs to be set as "Visible" from this menu.

#### E. S-Drive Support

You can contact S-Drive Support team for any questions or problems that you couldn't solve using S-Drive documents:

- 1. Open a Ticket at Support Site: <a href="mailto:sdriveapp.com/support">sdriveapp.com/support</a>
- 2. Email: <a href="mailto:sdrive@sdriveapp.com">sdrive@sdriveapp.com</a>

You can find up-to-date product information, documents, tutorial videos, tools in our web page: <u>www.sdriveapp.com</u>